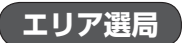

現在地周辺のFM多重放送局が表示され、選択した放送局を受信します。

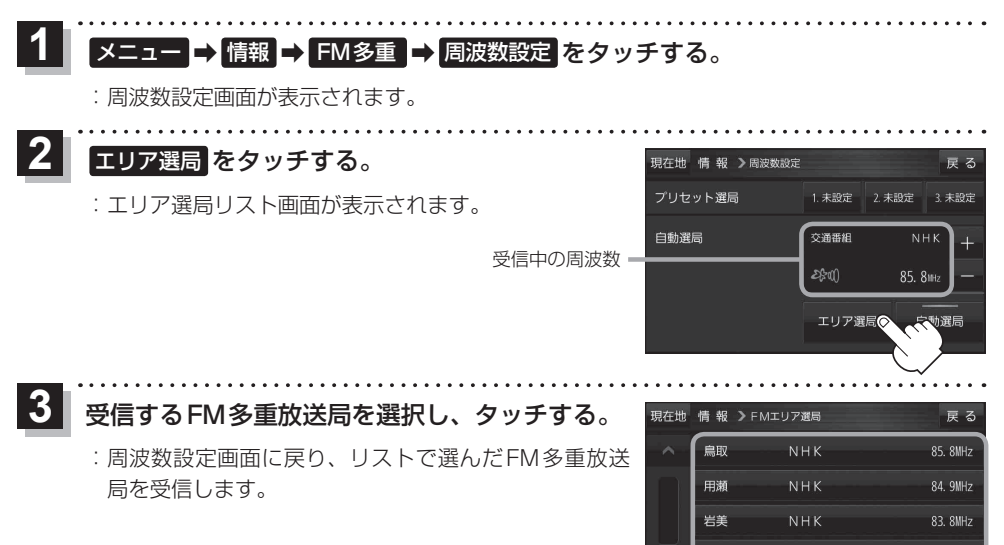

## FM多重放送局をプリセット登録する

CN-SP735VLのみ

I C S F

83. 7MHz

FM多重放送局を3つまでプリセット登録することができます。またプリセット登録した放送局に 新しい放送局を上書きすることもできます。

Ⅰ 周波数設定画面で、プリセット登録したいFM多重放送局を受信する。

『ア「FM多重放送局を選局する」 G-6

2 プリセット選局の未設定を1.5秒以上タッチする。

※プリセット登録したボタンを1.5秒以上タッチすると、上書き保存されます。

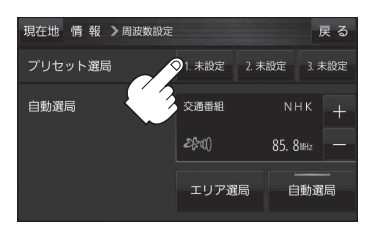

1.5秒以上
タッチする

未設定が85.8 MHzにかわった

若桜

10

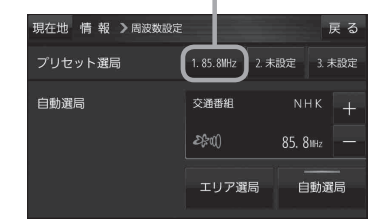